## chiicaアプリ はじめてのチャージ方法

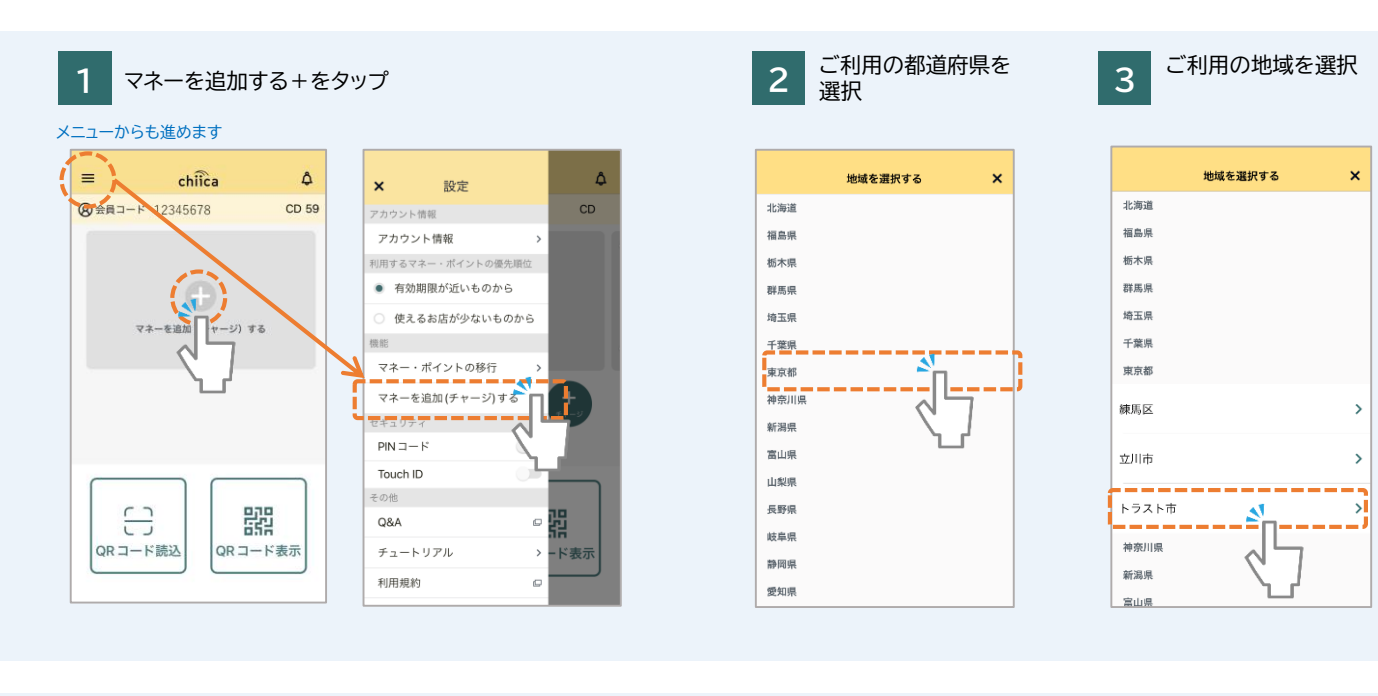

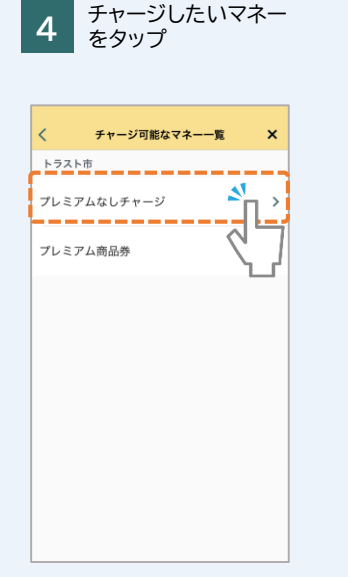

8

<

マネー・ポイント残高

チャージ方法 \*\*\*\*\*\*\*\*\*\*\*\*\*\*\*312

をタップ

チャージ(入金)

あと**100,000**円購入いただけます。 ヤージ金額

プレミアム率 0% 有効期限 2024年06月16日

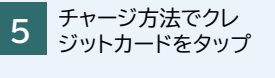

チャージ可能なマネー一覧

チャージ方法を選んでください

クレジットカード キャンセル

>

5

2

<

市

プレミアム商品券

プレミアムなしチャージ

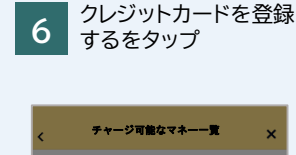

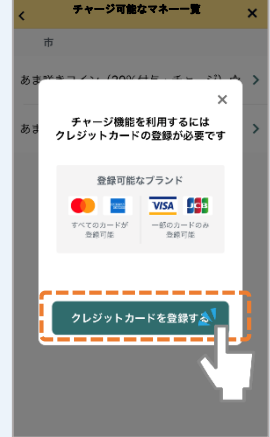

クレジットカードを入力 7 して登録するをタップ

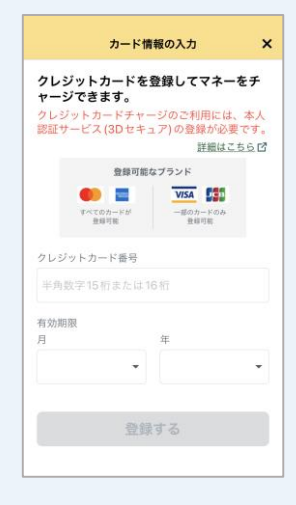

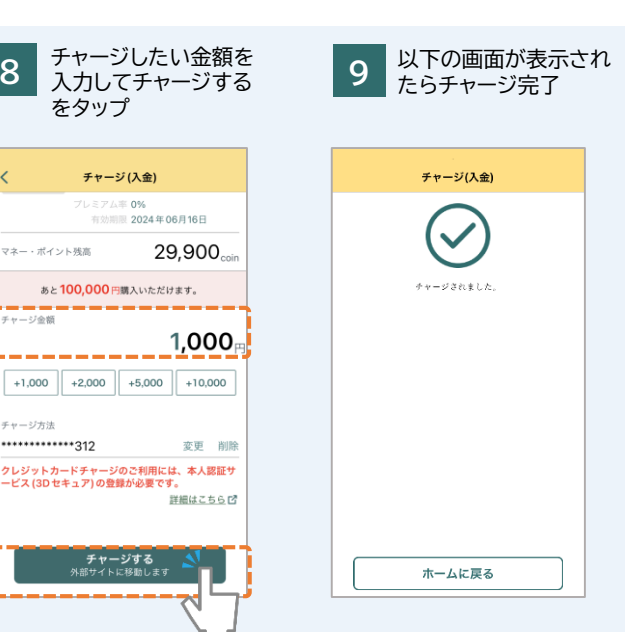

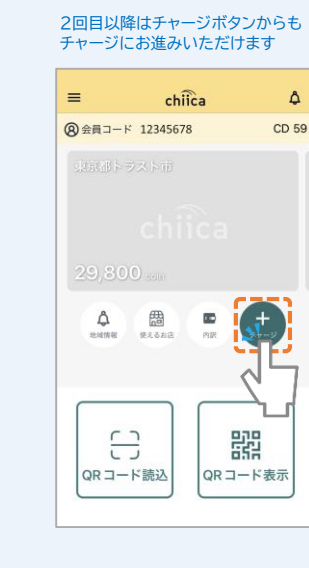

chiicaでは様々な地域の通貨を取り扱っています。ご利用の地域名、マネー名称を必ずご確認の上で チャージを行ってください。(チャージのメニューではチャージができるマネーのみが表示されます)

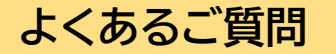

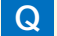

パスワードがわかりません。

A chiicaではお客様のクレジットカード情報は分かりかねますので、お手数ですがご利用のクレジットカード会社に直接お問合せください。 (クレジットカードの裏面にご連絡先に記載がございます)

Q エラーが表示されてしまいチャージに進めません。

A 3Dセキュアに対応できているカードであっても、認証で失敗されるケースがございます。 クレジットカードチャージでエラーが表示される場合にはご利用のクレジットカード会社に直接お問合せください。

Q 誤って違う地域のマネーをチャージしてしまいました。返金は可能ですか?

A クレジットカードの取消処理を行いますので、事務局までメールでご連絡ください。 ご利用者様のお名前、会員コード(8桁)、チャージした金額、取消を行いたいコインの名称を必ずお知らせください。 ※取消までお時間がかかる場合がありますので予めご了承ください。 チャージ取消の連絡先: chiicainfo@trustbank.co.jp